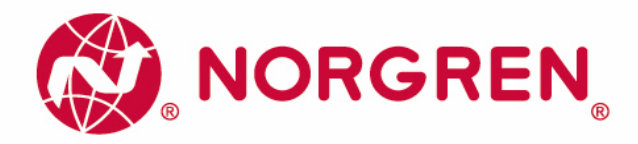

Betriebsanleitung Elektronischer Drucksensor 54D 54D-xxxxx-DA1-xx 1x PNP/ 1x analog (IO-Link, konfigurierbar)

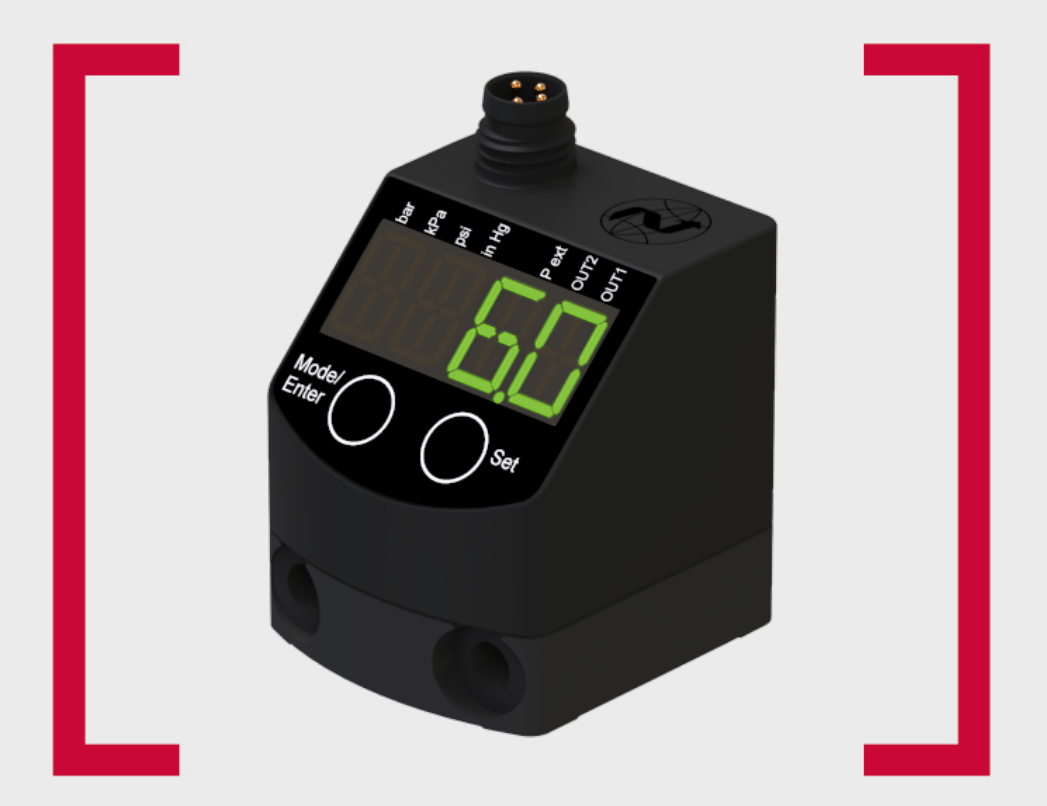

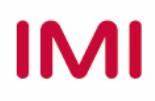

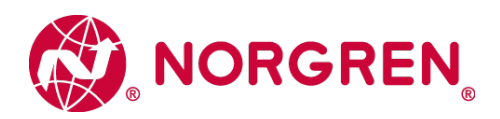

# Inhalt

| 1 1 Verwendete Symbole                                                                                                    | 4        |
|----------------------------------------------------------------------------------------------------|----------|
| The volume of the open set of the open set of | 4        |
| 2. Sicherheitshinweise                                                                                                    | 4        |
| 3. Bestimmungsgemäße Verwendung                                                                                                    | 5        |
| 3.1 Nutzung des Hauptanschlusses G1/8                                                                                                    | 4        |
| 3.2 Nutzung des Nebenanschlusses M5                                                                                                    | 5        |
| 4. Funktion                                                                                                    | 5        |
| 4.1 Ausgangssignale                                                                                                    | 5        |
| 4.2 Schaltfunktion                                                                                                    | 6        |
| 4.3 IO-Link                                                                                                    | 7        |
| 4.3.1 Allgemeine Informationen                                                                                                    | 7        |
| 4.3.2 Gerätespezifische Informationen                                                                                                    | 7        |
| 4.3.2 Parametrierwerkzeuge                                                                                                    | 7        |
| 5. Montage                                                                                                    | 7        |
| 5.1 Montagezubehör                                                                                                    | 7        |
| 5.2 Hutschienenmontage                                                                                                    | 8        |
| 5.3 Rückwandmontage                                                                                                    | 8        |
| 6. Elektrischer Anschluss                                                                                                    | 9        |
| 7. Bedien- und Anzeigeelemente                                                                                                    | 10       |
| 8. Menü                                                                                                    | 11       |
| 8.1 Menüstruktur                                                                                                    | 11       |
| 8.2 Menü-Erläuterung                                                                                                    | 12       |
| 9. Parametrieren                                                                                                    | 13       |
| 9.1 Parametriervorgang allgemein                                                                                                    | 13       |
| 9.2 Ausgangssignale festlegen                                                                                                    | 13       |
|                                                                                                    | 15       |
| 9.2.1 Maßeinheit für Systemdruck festlegen                                                                                                    |          |
| 9.2.1 Maßeinheit für Systemdruck festlegen<br>9.2.2 Ausgangsfunktion festlegen                                                                                                    | 15       |
| <ul> <li>9.2.1 Maßeinheit für Systemdruck festlegen</li> <li>9.2.2 Ausgangsfunktion festlegen</li> <li>9.2.3 Schaltgrenzen festlegen (Hysteresefunktion)</li> </ul>                                                                                                    | 15<br>15 |

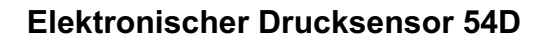

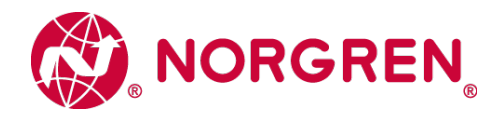

| 9.3 Benutzereinstellungen (optional)                           | 15 |
|----------------------------------------------------------------|----|
| 9.3.1 Verzögerungszeit für die Schaltausgänge festlegen        | 15 |
| 9.3.2 Dämpfung für die Schaltausgänge festlegen                | 16 |
| 9.3.3 Anzeige konfigurieren                                    | 16 |
| 9.3.4 Nullpunkt-Kalibrierung                                   | 16 |
| 9.3.5 Differenzdruckmessung: Optimierung der Sensorgenauigkeit | 17 |
| 9.4 Service-Funktionen                                         | 17 |
| 9.4.1 Ablesen der Min-/Maxwerte für Systemdruck                | 18 |
| 9.4.2 Alle Parameter auf Werkseinstellung zurücksetzen         | 18 |
| 10. Betrieb                                                    | 18 |
| 10.1 Einstellung der Parameter ablesen                         | 18 |
| 10.2 Fehleranzeigen                                            | 18 |
| 11. Werkseinstellung                                           | 19 |

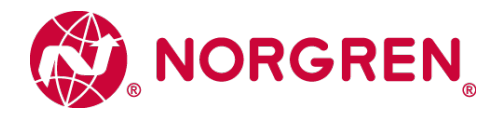

## 1. Vorbemerkung

## 1.1 Verwendete Symbole

- Handlungsanweisung
- > Reaktion, Ergebnis
- [...] Bezeichnung von Tasten, Schaltflächen oder Anzeigen
  - → Querverweis
- Wichtiger Hinweis

Fehlfunktionen oder Störungen sind bei Nichtbeachtung möglich

# 2. Sicherheitshinweise

- Lesen Sie vor der Inbetriebnahme des Gerätes dieses Dokument. Vergewissern Sie sich, dass sich das Produkt uneingeschränkt für die betreffenden Applikationen eignet.
- Die Missachtung von Anwendungshinweisen oder technischen Angaben kann zu Sachund/oder Personenschäden führen.
- Prüfen Sie in allen Applikationen die Verträglichkeit der Produktwerkstoffe mit den zu messenden Druckmedien.

# 3. Bestimmungsgemäße Verwendung

Das Gerät überwacht den Systemdruck/Differenzdruck in Druckluftnetzen und pneumatischen Systemen von Anlagen und Maschinen.

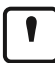

Statische und dynamische Überdrücke, die den angegebenen Überlastdruck überschreiten, sind durch geeignete Maßnahme zu unterbinden.

Der angegebene Berstdruck darf nicht überschritten werden.

Schon bei kurzzeitiger Überschreitung des Berstdrucks kann das Gerät zerstört werden. ACHTUNG: Verletzungsgefahr!

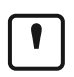

Druckgeräterichtlinie (DGRL): Die Geräte entsprechen Art. 3 Abs. (3) der Richtlinie 97/23/EG und sind für Medien der Fluidgruppe 2 (stabile Gase und nicht überhitzte Flüssigkeiten) nach guter Ingenieurpraxis ausgelegt und hergestellt.

## 3.1 Nutzung des Hauptanschlusses G1/8

Einsatzbereich: Druckluft (andere Medien auf Anfrage);

| Bestellnummer | Messbereich |           | Zulässiger<br>Überdruck |     | Berstdruck |     |
|---------------|-------------|-----------|-------------------------|-----|------------|-----|
|               | bar         | PSI       | bar                     | PSI | bar        | PSI |
| 54D-V101      | -11         | -14,514,5 | 20                      | 290 | 30         | 435 |
| 54D-V110      | -110        | -14,5145  | 20                      | 290 | 30         | 435 |
| 54D-P016      | 0 16        | 0 232     | 20                      | 290 | 30         | 435 |

#### **Druckart: Relativdruck**

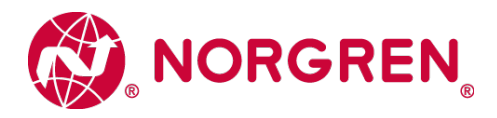

## 3.2 Nutzung des Nebenanschlusses M5

Zur Optimierung der Messgenauigkeit bei Differenzdruckmessungen die entsprechenden Hinweise in dieser Anleitung beachten ( $\rightarrow$  Kapitel 9.3.5 Differenzdruckmesserung).

**Einsatzbereich:** Druckluft (andere Medien auf Anfrage); Nutzung bei Differenzdruckmessung für Anschluss der Niederdruckseite.

Insbesondere bei Filterüberwachungen wird die Ausgangsseite des Filters (d.h. des niedrigeren Druckniveaus) am Nebenanschluss M5 angeschlossen, während die Eingangsseite des Filters auf den Hauptanschluss G1/8 ( $\rightarrow$  Kapitel 3.1 Nutzung des Hauptanschlusses G1/8,  $\rightarrow$  Kapitel 5 Montage) gelegt wird. Bei dieser Applikation die folgenden Drücke beachten:

Zulässiger Überdruck im Nebenanschluss gegenüber dem Hauptanschluss: 2 bar / 29 PSI
 Berstdruck des Nebenanschlusses gegenüber dem Hauptanschluss: 10 bar / 145 PSI

# 4. Funktion

### 4.1 Ausgangssignale

- Das Gerät zeigt den aktuellen Systemdruck (bei ausschließlicher Nutzung des Hauptanschlusses G1/8) oder den Differenzdruck (bei zusätzlicher Nutzung des Nebenanschlusses M5) in einem Display an.
- Ses erzeugt 2 Ausgangssignale entsprechend der Parametrierung.

| OUT1 | Schaltsignal für Grenzwert / IO-Link                              |
|------|-------------------------------------------------------------------|
| OUT2 | Analogausgang 420 mA (festgelegt auf den Messbereich des Sensors) |

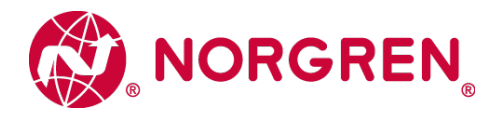

## 4.2 Schaltfunktion

OUT1 ändert seinen Schaltzustand bei Über- oder Unterschreiten der eingestellten Schaltgrenzen (SP1, rP1). Dabei sind folgende Schaltfunktionen wählbar:

⇒ Hysteresefunktion / Schließer:  $[ou1] = [Hno] (\rightarrow Abb. 1).$ 

⇒ Hysteresefunktion / Öffner:  $[ou1] = [Hnc] (\rightarrow Abb. 1)$ .

Zuerst wird der Schaltpunkt (SP1) festgelegt, dann im gewünschten Abstand der Rückschaltpunkt (rP1).

⇒ Fensterfunktion / Schließer:  $[ou1] = [Fno] (\rightarrow Abb. 2).$ 

⇒ Fensterfunktion / Öffner:  $[ou1] = [Fnc] (\rightarrow Abb. 2).$ 

Die Breite des Fensters ist einstellbar durch den Abstand von FH1 zu FL1 FH1 = oberer Wert, FL1 = unterer Wert.

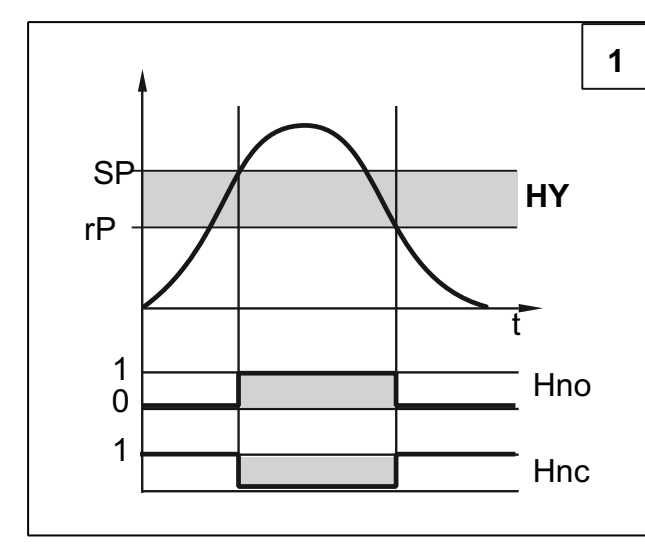

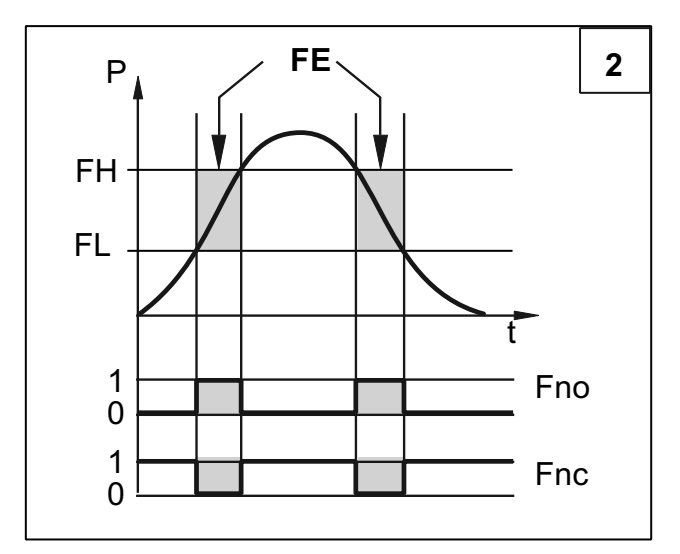

P = Systemdruck / Differenzdruck; HY = Hysterese; FE = Fenster

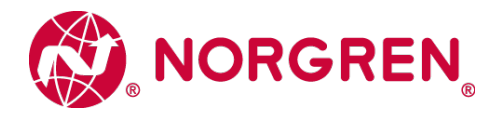

## 4.3 IO-Link

#### 4.3.1 Allgemeine Informationen

Dieses Gerät verfügt über eine IO-Link-Kommunikationsschnittstelle, welche für den Betrieb eine IO-Link-fähige Baugruppe (IO-Link-Master) voraussetzt.

Die IO-Link-Schnittstelle ermöglicht den direkten Zugriff auf Prozess- und Diagnosedaten und bietet die Möglichkeit, das Gerät im laufenden Betrieb zu parametrieren.

Des Weiteren ist die Kommunikation über eine Punkt-zu-Punkt-Verbindung mit einem USB-Adapterkabel möglich.

#### 4.3.2 Gerätespezifische Informationen

Die zur Konfiguration des IO-Link-Gerätes notwendigen IODDs sowie detaillierte Informationen über Prozessdatenaufbau, Diagnoseinformationen und Parameteradressen finden Sie unter <u>http://s.norgren.com/54d</u>

#### 4.3.3 Parametrierwerkzeuge

Alle notwendigen Informationen zur benötigten IO-Link-Hardware und Software finden Sie unter <u>http://s.norgren.com/54d</u>

# 5. Montage

Vor Ein- und Ausbau des Geräts: Sicherstellen, dass die

Anlage druckfrei ist

► Druckanschluss oder Adapter G1/8 in den Hauptdruckanschluss (1) einschrauben und festziehen:

Maximales Anzugsdrehmoment: 8 Nm.

➔ Maximale Einschraubtiefe: 7,5 mm.

► Bei Bedarf: Druckanschluss oder Adapter M5 in den Nebendruckanschluss (2) einschrauben und **leicht anziehen**, um das Gewinde nicht zu beschädigen:

Maximales Anzugsdrehmoment: 2,5 Nm.

S Maximale Einschraubtiefe: 7,5 mm.

### 5.1 Montagezubehör

| Folgende Komponente ist als Zubehör lieferbar: | Bestell-Nr.      |
|------------------------------------------------|------------------|
| Befestigungsset für Hutschienenmontage         | 54D-DINRAIL-CLIP |
| (Hutschiene TH 35-7.5 nach EN60715)            |                  |

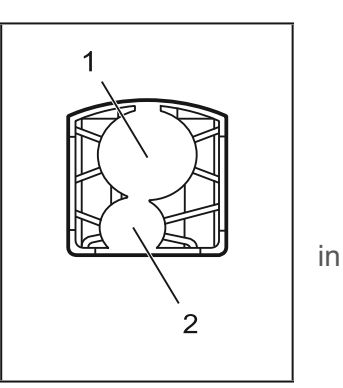

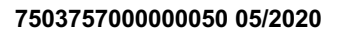

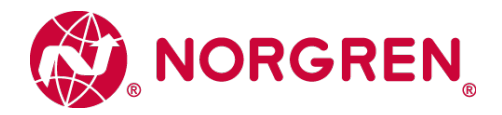

## 5.2 Hutschienenmontage

Hutschiene TH 35-7,5 nach EN60715

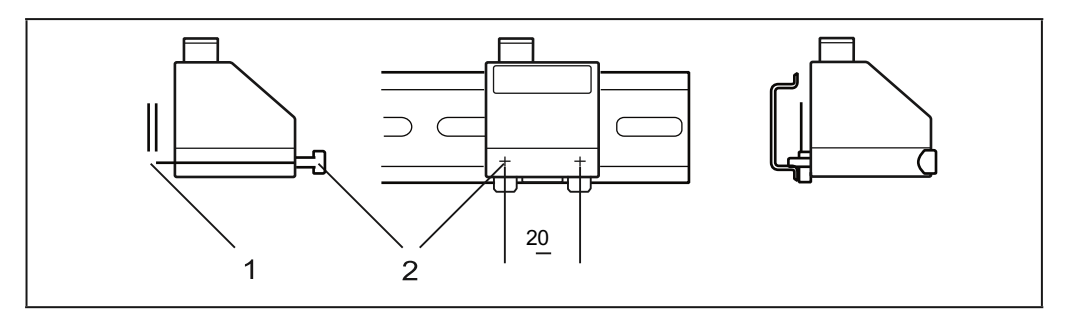

► Montageclip (1) mit den Schrauben M4 x 35 (2) am Flansch befestigen. Maximales Anzugsdrehmoment: 0,5 Nm

► Gerät in Hutschiene einhängen und einrasten.

Zum Demontieren:

▶ Montageclip oben oder unten mit einem Schraubendreher aufhebeln und Gerät abnehmen.

## 5.3 Rückwandmontage

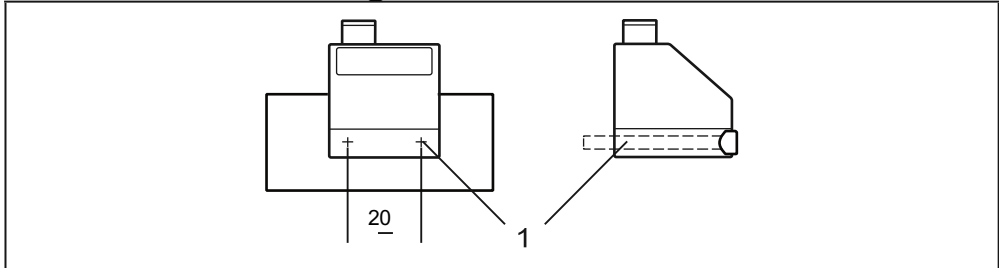

► Gerät mit 2 Schrauben M4 x 35 (1) (nicht im Lieferumfang enthalten) an der Rückwand befestigen. Maximales Anzugsdrehmoment: 2,5 Nm.

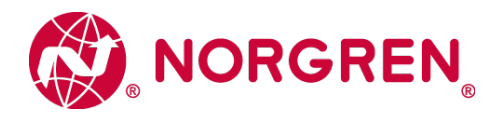

# 6. Elektrischer Anschluss

Das Gerät darf nur von einer Elektrofachkraft installiert werden.

Befolgen Sie die nationalen und internationalen Vorschriften zur Errichtung elektrotechnischer Anlagen.

Spannungsversorgung nach EN50178, SELV, PELV.

Anlage spannungsfrei schalten.

► Gerät folgendermaßen anschließen:

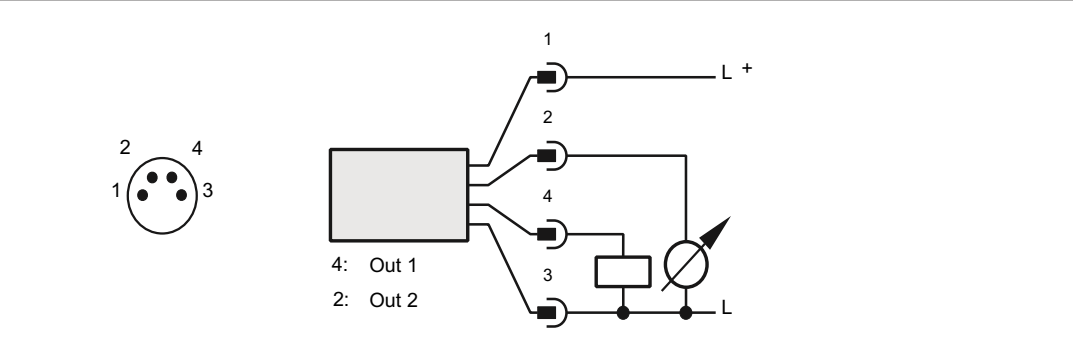

| Pin 1        | Ub+                                              |
|--------------|--------------------------------------------------|
| Pin 3        | Ub-                                              |
| Pin 4 (OUT1) | Binärer Schaltausgang Drucküberwachung / IO-Link |
| Pin 2 (OUT2) | Analogausgang für Drucküberwachung               |

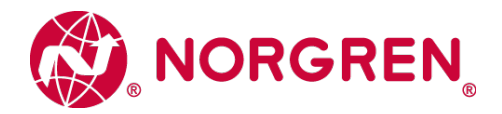

# 7. Bedien- und Anzeigeelemente

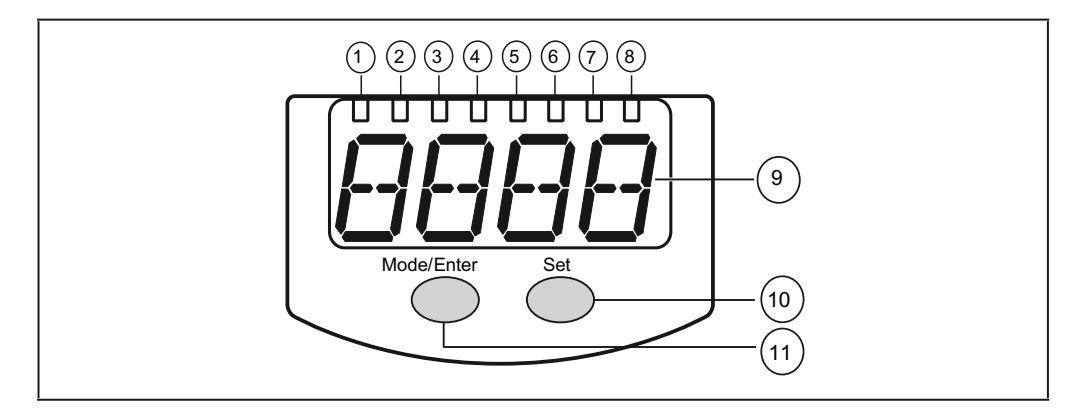

| 1 bis 8: Indikator-LEDs                                                                          |                                                                                             |  |  |
|--------------------------------------------------------------------------------------------------|---------------------------------------------------------------------------------------------|--|--|
| LED 1 bis LED 4                                                                                  | D 4 Systemdruck / Differenzdruck in der Maßeinheit, die auf dem<br>Aufkleber angegeben ist. |  |  |
| LEDs 5, 6, 7                                                                                     | Nicht belegt.                                                                               |  |  |
| LED 8                                                                                            | Schaltzustand des Ausgangs                                                                  |  |  |
| 9: Alphanumerische Anzeige, 4-stellig                                                            |                                                                                             |  |  |
| Anzeige des aktuellen Systemdrucks.                                                              |                                                                                             |  |  |
| Anzeige der Parameter und Parameterwerte.                                                        |                                                                                             |  |  |
| 10 Taste Set                                                                                     |                                                                                             |  |  |
| Einstellen der Parameterwerte (kontinuierlich durch Dauerdruck; schrittweise durch Einzeldruck). |                                                                                             |  |  |
| 11: Taste Mode/Enter                                                                             |                                                                                             |  |  |

Anwahl der Parameter und Bestätigen der Parameterwerte.

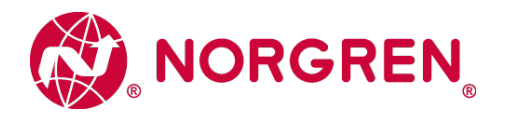

# 8. Menü

### 8.1 Menüstrukur:

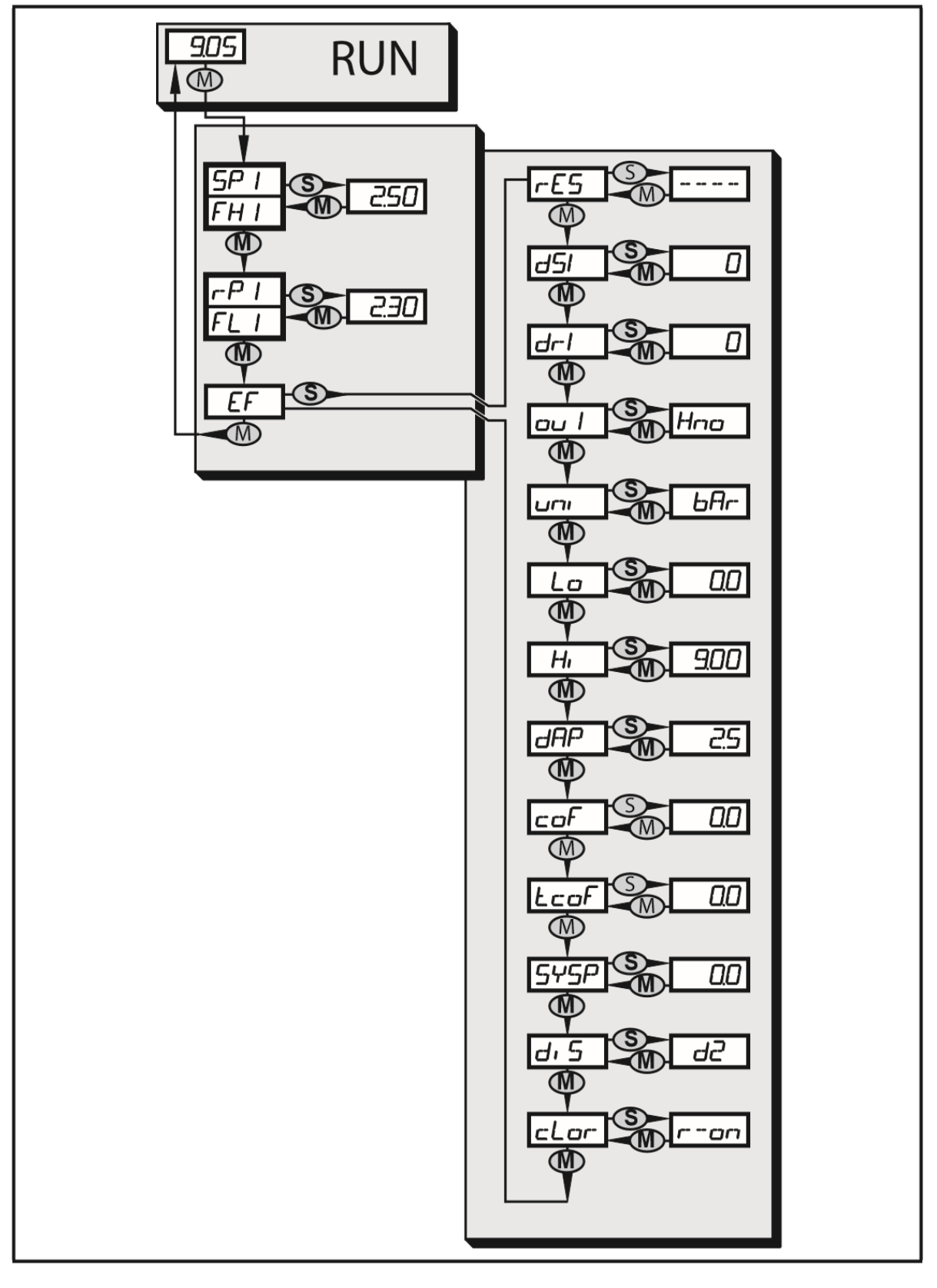

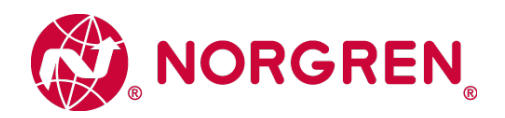

# 8.2 Erläuterung zum Menü

| SP1/rP1 | Oberer / unterer Grenzwert für Systemdruck, bei dem OUT1 schaltet.                                                                                              |
|---------|----------------------------------------------------------------------------------------------------|
| FH1/FL1 | Obere / untere Grenze für den Gutbereich (überwacht von OUT1).                                                                                                  |
| EF      | Erweiterte Funktionen / Öffnen der Menü-Ebene 2.                                                                                                    |
| rES     | Werkseinstellung wieder herstellen.                                                                                                    |
| dS1     | Einschaltverzögerung für OUT1.                                                                                                    |
| dr1     | Ausschaltverzögerung für OUT1.                                                                                                    |
| ou1     | Ausgangsfunktion für OUT1:<br>Schaltsignal für die Druckgrenzwerte: Hysteresefunktion [H]<br>oder Fensterfunktion [F], jeweils Schließer [no] oder Öffner [nc]. |
| uni     | Standard-Maßeinheit für Systemdruck.                                                                                                    |
| Lo      | Minimalwertspeicher für Systemdruck.                                                                                                    |
| Hi      | Maximalwertspeicher für Systemdruck.                                                                                                    |
| dAP     | Dämpfung für die Schaltausgänge.                                                                                                    |
| соҒ     | Nullpunkt-Kalibrierung manuell eingeben.                                                                                                    |
| tcoF    | Nullpunkt-Kalibrierung teachen.                                                                                                    |
| SySP    | Festlegen des Systemdruckes für optimierte<br>Differenzdruckmessung.                                                                                            |
| diS     | Aktualisierungsrate und Orientierung der Anzeige.                                                                                                    |
| cLor    | Farbe der Digitalanzeige (konstant oder wechselnd mit Schaltzustand OUT1).                                                                                      |

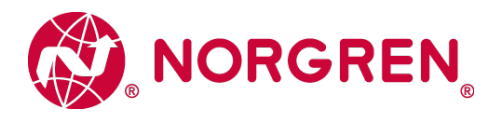

## 9. Parametrieren

Während des Parametriervorgangs bleibt das Gerät im Arbeitsbetrieb. Es führt seine Überwachungsfunktionen mit den bestehenden Parametern weiter aus, bis die Parametrierung abgeschlossen ist.

### 9.1 Parametriervorgang allgemein

Jede Parametereinstellung benötigt 3 Schritte:

| 1                                                               | Parameter wählen<br>▶ [Mode/Enter] drücken, bis<br>gewünschter Parameter angezeigt wird.                                                                                                    | Mode/Enter Set                                                                        |  |  |
|-----------------------------------------------------------------|----------------------------------------------------------------------------------------------------|---------------------------------------------------------------------------------------|--|--|
| 2                                                               | <ul> <li>Parameterwert einstellen</li> <li>▶ [Set] drücken und gedrückt halten.</li> <li>&gt; Aktueller Einstellwert des Parameters<br/>wird 5s lang blinkend angezeigt.</li> <li>&gt; Nach 5 s: Einstellwert wird verändert:<br/>Schrittweise durch Einzeldruck oder<br/>fortlaufend durch Dauerdruck.</li> </ul> | Mode/Enter Set                                                                        |  |  |
|                                                                 | Zahlenwerte werden fortlaufend erhöht. Sol<br>maximalen Einstellwert laufen lassen. Dana<br>minimalen Einstellwert.                                                                                                    | l der Wert verringert werden: Anzeige bis zum<br>ch beginnt der Durchlauf wieder beim |  |  |
| 3                                                               | Parameterwert bestätigen<br>► Kurz [Mode/Enter] drücken.<br>> Der Parameter wird wieder angezeigt.<br>Der neue Einstellwert ist gespeichert.                                                                                                    | Mode/Enter Set                                                                        |  |  |
| Weitere Parameter einstellen:<br>Wieder beginnen mit Schritt 1. |                                                                                                    |                                                                                       |  |  |
| Para<br>► [I<br>> Da                                            | ametrierung beenden:<br>Mode/Enter] so oft drücken, bis der aktuelle Me<br>as Gerät verlässt den Parametriermodus.                                                                                                    | esswert angezeigt wird oder 15 s warten.                                              |  |  |

Wird [CLoc] angezeigt bei dem Versuch, einen Parameterwert zu ändern, so werden über die IO-Link-Schnittstelle bereits Parameter gelesen oder geschrieben (vorübergehende Sperrung).

Wird [SLoc] angezeigt bei dem Versuch, einen Parameterwert zu ändern, ist der Sensor per Software verriegelt. Diese Verriegelung kann am Sensor nicht aufgehoben werden, sondern die Entriegelung muss über die IO-Link-Schnittstelle erfolgen.

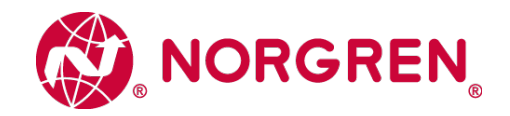

#### S Wechsel von Menü-Ebene 1 zu Menü-Ebene 2:

| <ul> <li>[Mode/Enter] drücken, bis [EF] angezeigt wird.</li> <li>Ist das Untermenu mit einem Zugangscode<br/>gesichert, erscheint zunächst [cod1] im Display.</li> <li>[Set] drücken und gedrückt halten, bis die<br/>gültige Code-Nr erscheint.</li> <li>Kurz [Mode/Enter] drücken.</li> <li>Auslieferung durch ifm electronic: Ohne<br/>Zugangsbeschränkung</li> </ul> | Mode/Enter Set |
|----------------------------------------------------------------------------------------------------|----------------|
| <ul> <li>Kurz [Set] drücken</li> <li>Der erste Parameter des Untermenüs wird<br/>angezeigt (hier: [rES])</li> </ul>                                                                                                    | Mode/Enter Set |

#### S Verriegeln / entriegeln:

Das Gerät lässt sich elektronisch verriegeln, so dass unbeabsichtigte Fehleingaben verhindert werden. Die Verriegelung ist auch über ein IO-Link-fähiges Parametriertool möglich.

 Sicherstellen, dass das Gerät im normalen Arbeitsbetrieb ist.

- ► [Mode/Enter] + [Set] 10 s lang drücken.
- > [Loc] wird angezeigt.

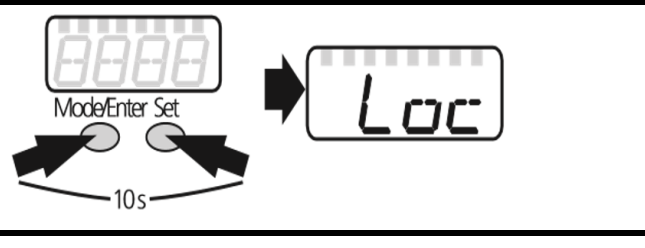

Während des Betriebs: [Loc] wird für 15 s angezeigt, wenn versucht wird, Parameterwerte zu ändern.

Zum Entriegeln:

- ► [Mode/Enter] + [Set] 10 s lang drücken.
- > [uLoc] wird angezeigt.

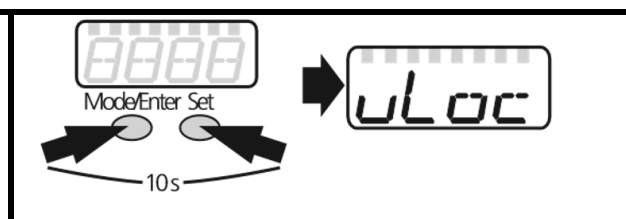

Auslieferungszustand: Nicht verriegelt.

Timeout:

Wird während der Einstellung eines Parameters 15s lang keine Taste gedrückt, verlässt das Gerät den Parametriermodus.

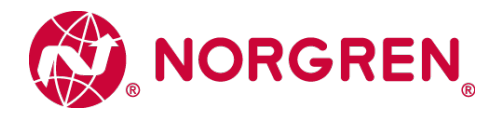

## 9.2 Ausgangssignale festlegen

### 9.2.1 Maßeinheit für Systemdruck festlegen

| ▶ [uni] wählen und Maßeinheit festlegen: [bAr], [kPa], [PSi], [inHg] | ורזע |
|----------------------------------------------------------------------|------|
|                                                                      |      |

### 9.2.2 Ausgangsfunktion festlegen

► [ou1] wählen und Funktion einstellen:

[Hno] = Hysteresefunktion/Schließer,

[Hnc] = Hysteresefunktion/Öffner,

[Fno] = Fensterfunktion/Schließer,

[Fnc] = Fensterfunktion/Öffner

### 9.2.3 Schaltgrenzen festlegen (Hysteresefunktion)

| <ul> <li>Sicherstellen, dass f ür [ou1] die Funktion [Hno] oder [Hnc] eingestellt ist</li> <li>[SP1] w ählen und Wert einstellen, bei dem der Ausgang schaltet</li> </ul>     | SP I |
|----------------------------------------------------------------------------------------------------|------|
| ▶ [rP1] wählen und Wert einstellen, bei dem der Ausgang zurückschaltet rP1 ist stets kleiner als SP1 Es können nur Werte eingegeben werden, die unter dem Wert für SP1 liegen | rP   |

### 9.2.4 Schaltgrenzen festlegen (Fensterfunktion)

| <ul> <li>Sicherstellen, dass f ür [ou1] die Funktion [Fno] oder [Fnc] eingestellt ist</li> <li>[FH1] w ählen und obere Grenze des Gutbereichs einstellen</li> </ul>      | FH | 1 |
|----------------------------------------------------------------------------------------------------|----|---|
| ▶ [FL1] wählen und untere Grenze des Gutbereichs einstellen<br>FL1 ist stets kleiner als FH1 Es können nur Werte eingegeben werden, die unter<br>dem Wert für FH1 liegen | FL | 1 |

# 9.3 Benutzereinstellungen (optional)

### 9.3.1 Verzögerungszeit für die Schaltausgänge festlegen

| [dS1] = Verzögerungszeit für SP1 / FH1. Überschreitet der Systemdruck SP1<br>oder tritt der Systemdruck in den Gutbereich (Fenster) ein, ändert der Ausgang<br>den Schaltzustand nach Ablauf der Zeit dS1. | d5   |   |
|----------------------------------------------------------------------------------------------------|------|---|
| [dr1] = Verzögerungszeit für rP1 / FL1. Unterschreitet der Systemdruck rP1 oder<br>verlässt der Systemdruck den Gutbereich (Fenster), ändert der Ausgang den<br>Schaltzustand nach Ablauf der Zeit dr1.    | Ċjr- | i |
| [dS1] oder [dr1] wählen und Wert zwischen 0 und 5000 ms in Schritten von 2<br>ms einstellen (bei 0 ist die Verzögerungszeit nicht aktiv).                                                                  |      |   |

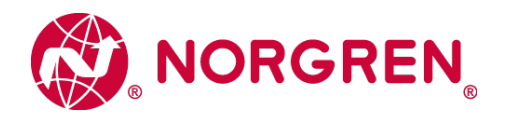

### 9.3.2 Dämpfung für die Schaltausgänge festlegen

| ► [dAP] wählen und Wert einstellen. dAP-Wert = Ansprechzeit zwischen Druckänderung und Änderung des Schaltzustands in Millisekunden. |    |    |    |    | dAP |     |     |      |      |  |  |
|----------------------------------------------------------------------------------------------------|----|----|----|----|-----|-----|-----|------|------|--|--|
| Einstellbar sind folgende feste Werte; sie bestimmen die Schaltfrequenz (f in Hz)<br>des Ausgangs:                                   |    |    |    |    |     |     |     |      |      |  |  |
| dAP                                                                                                    | 6  | 10 | 30 | 60 | 100 | 250 | 500 | 1000 | 2000 |  |  |
| f                                                                                                    | 80 | 50 | 16 | 8  | 5   | 2   | 1   | 0,5  | 0,25 |  |  |

### 9.3.3 Anzeige konfigurieren

| <ul> <li>[diS] wählen und Aktualisierungsrate und Orientierung der Anzeige festlegen:</li> <li>[d1]: Messwertaktualisierung alle 50 ms.</li> <li>[d2]: Messwertaktualisierung alle 200 ms.</li> <li>[d3]: Messwertaktualisierung alle 600 ms.</li> <li>[Ph]: kurzzeitig festgehaltene Anzeige von Druckspitzen (peak hold).</li> <li>[rd1], [rd2], [rd3], [rPh]: Anzeige wie d1, d2, d3; um 180° gedreht.</li> <li>[OFF]: Die Anzeige ist im Arbeitsbetrieb ausgeschaltet.</li> </ul> | d, 5 |  |  |
|----------------------------------------------------------------------------------------------------|------|--|--|
| <ul> <li>[cLor] wählen und die Farbe der Digitalanzeige festlegen.</li> <li>[r-on]: Anzeige = rot, wenn Ausgang 1 geschaltet ist ; Anzeige = grün, wenn Ausgang 1 nicht geschaltet ist.</li> <li>[G-on]: Anzeige = grün, wenn Ausgang 1 geschaltet ist; Anzeige = rot, wenn Ausgang 1 nicht geschaltet ist.</li> <li>[red]: die Anzeigefarbe ist rot / ändert sich nicht.</li> <li>- [Gren]: die Anzeigefarbe ist grün / ändert sich nicht.</li> </ul>                                |      |  |  |

### 9.3.4 Nullpunkt-Kalibrierung

| ► [coF] wählen und Wert zwischen -2 % und 2 % der Messspanne einstellen. Der interne Messwert "0" wird um diesen Betrag verschoben.      | cof   |
|----------------------------------------------------------------------------------------------------|-------|
| Alternativ: Automatische Anpassung des Offsets im Bereich 0 bar $\pm$ 2 % der Messspanne.                                                | t enf |
| Sicherstellen, dass kein Systemdruck anliegt bzw. dass der Differenzdruck 0<br>bar beträgt oder möglichst nahe an der Marke 0 bar steht. |       |
| <ul> <li>[Mode/Enter] drücken, bis [tcoF] erscheint.</li> </ul>                                                                          |       |
| <ul> <li>[Set] drücken und gedrückt halten.</li> </ul>                                                                                   |       |
| > Der aktuelle Offsetwert (in %) wird kurzzeitig blinkend angezeigt.                                                                     |       |
| ► [Set] loslassen.                                                                                                    |       |
| <ul> <li>Kurz [Mode/Enter] drücken (= Bestätigung des neuen Offsetwerts).</li> </ul>                                                     |       |
| Zurücksetzen des geteachten Werts:                                                                                                    |       |
| ► [coF] wählen und Wert [0] einstellen.                                                                                                  |       |

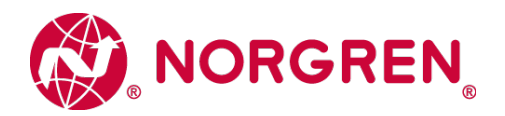

# 9.3.5 Differenzdruckmessung: Optimierung der Sensorgenauigkeit

| Bei Differenzdruckmessung kann die Sensorgenauigkeit optimiert werden: Hierzu wird ein durchschnittlicher Systemdruckwert eingegeben, der dem Betriebsdruck am Hauptanschluss (G1/8) nahe kommt: | SYSP |
|----------------------------------------------------------------------------------------------------|------|
| <ul> <li>[SySP] wählen und danach kurz [Set] drücken.</li> </ul>                                                                                                    |      |
| > Der aktuell eingestellte durchschnittliche Systemdruckwert, der dem<br>Betriebsdruck am Hauptanschluss nahe kommt, wird angezeigt.                                                             |      |
| <ul> <li>[Set] drücken und gedrückt halten.</li> </ul>                                                                                                    |      |
| > Nach 5 s: der durchschnittliche Systemdruckwert kann im Bereich von 0+10 bar<br>und in Schritten von 0,2 bar eingestellt werden (Einheit abhängig von der<br>Einstellung [uni]).               |      |
| Kurz [Mode/Enter] drücken.                                                                                                    |      |
| > Der eingestellte Wert wird übernommen.                                                                                                    |      |

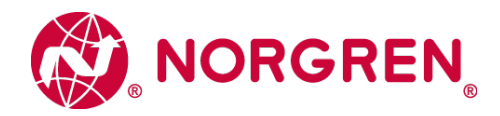

## 9.4 Service-Funktionen

9.4.1 Ablesen der Min-/Maxwerte für Systemdruck

[Hi] oder [Lo] wählen, kurz [Set] drücken.

[Hi] = Maximalwert, [Lo] = Minimalwert.

Speicher löschen:

- ► [Hi] oder [Lo] wählen.
- ► [Set] drücken und gedrückt halten, bis [----] angezeigt wird.
- ► Kurz [Mode/Enter] drücken.

### 9.4.2 Alle Parameter auf Werkseinstellung zurücksetzen

- ▶ [rES] wählen.
- ▶ [Set] drücken und gedrückt halten, bis [----] angezeigt wird.
- ► Kurz [Mode/Enter] drücken.

Es ist sinnvoll, vor Ausführen der Funktion, die eigenen Einstellungen zu notieren

 $(\rightarrow$  12 Werkseinstellung).

# 10. Betrieb

Nach Einschalten der Versorgungsspannung befindet sich das Gerät im Run-Modus (= normaler Arbeitsbetrieb). Es führt seine Mess- und Auswertefunktionen aus und gibt Ausgangssignale entsprechend den eingestellten Parametern. Betriebsanzeigen  $\rightarrow$  Kapitel 7 Bedien- und Anzeigeelemente.

### 10.1 Einstellung der Parameter ablesen

- ▶ [Mode/Enter] drücken, bis gewünschter Parameter angezeigt wird.
- Kurz [Set] drücken

> Das Gerät zeigt für ca. 15 s den zugehörigen Parameterwert. Nach weiteren 15 s geht es zurück in den Run-Modus.

### 10.2 Fehleranzeigen

| [OL]   | Überlastdruck (Messbereich überschritten)                                                                           |
|--------|----------------------------------------------------------------------------------------------------|
| [UL]   | Unterlastdruck (Messbereich unterschritten)                                                                         |
| [SC1]  | Kurzschluss in OUT1*                                                                                                |
| [CLoc] | Aktive IO-Link-Kommunikation, Einstelltasten verriegelt,<br>Parameteränderung wird verweigert                       |
| [CLoc] | Einstelltasten verriegelt, Paramteränderung wird verweigert,<br>Entriegelung nur über IO-Link-Schnittstelle möglich |
| [Err]  | Blinkend: Interner Fehler                                                                                           |

\*Der betreffende Ausgang ist abgeschaltet, solange der Kurzschluss andauert.

Die Meldungen SC1 und Err werden auch bei ausgeschaltetem Display angezeigt.

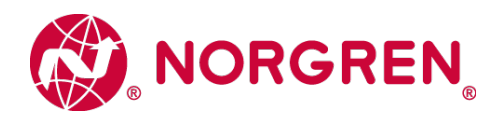

# 11. Werkseinstellung

|           | Werkseinstellung | Benutzer-Einstellung / Kommentare |
|-----------|------------------|-----------------------------------|
| SP1 / FH1 | 25% MEW*         |                                   |
| rP1 / FL1 | 23% MEW*         |                                   |
| ou1       | Hno              |                                   |
| coF       | 0,0              |                                   |
| SySP      | 0,0              |                                   |
| dS1       | 0                |                                   |
| dr1       | 0                |                                   |
| dAP       | 6                |                                   |
| diS       | d2               |                                   |
| uni       | bAr              |                                   |
| cLor      | r-on             |                                   |

\* = eingestellt ist der angegebene Prozentwert vom Messbereichsendwert (MEW) des jeweiligen Sensors in bar.

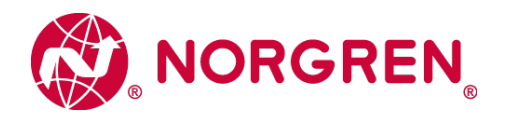

The data specified above only serve to describe the product.

No statements concerning a certain condition or suitability for a certain application can be derived from our information.

The given information does not release the user from the obligation of own judgement and verification.

It must be remembered that our products are subject to a natural process of wear and aging.

© This document, as well as the data, specifications and other informations set forth in it, are the exclusive property of Norgren GmbH.

Without their consent it may not be reproduced or given to third parties.

Subject to modifications.

Printed in Germany.

These instructions were originally generated in German.

Order no. **750375700000050**